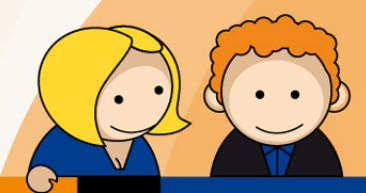

## Anleitung

PPPoE Einwahl mit einem D-Link DIR-615

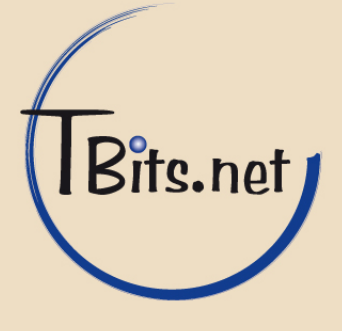

- Starten Sie den Internet Browser Ihres PCs (i.d.R. Internet Explorer oder Mozilla Firefox) und geben Sie in die Adressleiste <u>http://192.168.0.1</u> ein.
- 2. Stellen Sie sicher, dass das Internet-Kabel an dem mit INTERNET beschrifteten Anschluss eingesteckt ist.
- **3.** Klicken Sie nun auf (1) **Login**, **ohne ein Passwort** eingegeben zu haben.

| Product Page: [ | DIR-615              |             |         | Hardware Version: Hx | Firmware Version: 8.05 |
|-----------------|----------------------|-------------|---------|----------------------|------------------------|
| D-Li            | nk                   |             |         |                      |                        |
|                 |                      |             |         |                      |                        |
|                 |                      |             |         |                      |                        |
|                 | LOGIN                |             |         |                      |                        |
|                 | Log in to the router |             |         |                      |                        |
|                 |                      | User Name : | Admin 🗸 |                      |                        |
|                 |                      | Password :  |         |                      |                        |
|                 |                      | 1<          | Login   |                      |                        |

## WIRELESS

TBits.net GmbH Internet- und Netzwerk-Services

Hausanschrift: Albuchstraße 4

73553 Alfdorf

Postanschrift: Brühlweg 9 73553 Alfdorf

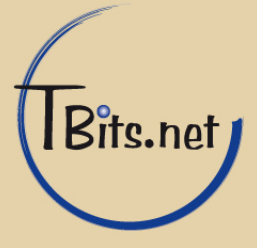

**4.** Im nun folgendem Fenster klicken Sie auf (1) **Internet Connection Setup Wizard**.

| Product Page: DIR-61 | 5                                                                                                    |                                                             |                                                    | Hardware Version: Hx                                                                              | Firmware Version: 8.05                                                                             |
|----------------------|----------------------------------------------------------------------------------------------------|-------------------------------------------------------------|----------------------------------------------------|---------------------------------------------------------------------------------------------------|----------------------------------------------------------------------------------------------------|
| D-Linl               | K                                                                                                    |                                                             |                                                    |                                                                                                   | $\prec$                                                                                            |
| DIR-615              | SETUP                                                                                                    | ADVANCED                                                    | TOOLS                                              | STATUS                                                                                            | SUPPORT                                                                                            |
| INTERNET             | INTERNET CONNE                                                                                                    | CTION                                                       |                                                    |                                                                                                   | Helpful Hints                                                                                      |
| NETWORK SETTINGS     | There are two ways to set up your Internet connection you can use the Web-based Internet<br>Connection Setup Wizard, or you can manually configure the connection. |                                                             |                                                    | networking and have<br>never configured a router<br>before, click on Internet<br>Connection Setup |                                                                                                    |
|                      | INTERNET CONNECTION SETUP WIZARD                                                                                                    |                                                             |                                                    |                                                                                                   | Wizard and the router will guide you through a few                                                 |
|                      | lf you would like to utili<br>new D-Link Systems R                                                                                                    | ze oureasy touse Web-ba<br>outertothe Internet, click o     | ased Wizards to assist you<br>on the button below. | in connecting your                                                                                | simple steps to get your<br>network up and running.                                                |
|                      |                                                                                                    | Internet Connectio                                          | on Setup Wizard                                    |                                                                                                   | If you consider yourself<br>an advanced user and<br>have configured a router                       |
|                      | Note: Before launching<br>the Quick Installation G                                                                                                    | g these wizards, please ma<br>àuide included in the packa   | ake sure you have followed<br>age.                 | d all steps outlined in                                                                           | before, click <b>Manual</b><br>Internet Connection<br>Setup to input all the<br>settings manually. |
|                      | MANUAL INTERNE                                                                                                    | T CONNECTION OPTIC                                          | ONS                                                |                                                                                                   | More                                                                                               |
|                      | If you would like to con<br>then click on the buttor                                                                                                    | figure the Internet settings<br>below.<br>Manual Internet C | of your new D-Link System                          | ns Router manually,                                                                               |                                                                                                    |

TBits.net GmbH Internet- und Netzwerk-Services

Hausanschrift: Postanschrift: Albuchstraße 4 Brühlweg 9 73553 Alfdorf 73553 Alfdorf

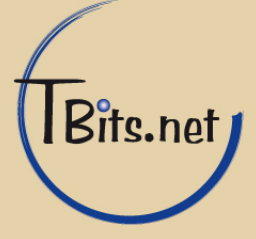

| 5. Klicke    | en Sie hier nun auf (1) <b>Next</b> .                                                                                                    |                         |                        |
|--------------|----------------------------------------------------------------------------------------------------|-------------------------|------------------------|
| Product Page | : DIR-615                                                                                                    | Hardware Version: Hx    | Firmware Version: 8.05 |
| D-Li         | ink                                                                                                    |                         |                        |
|              | WELCOME TO THE D-LINK INTERNET CONNECTION SETUR WIZAR                                                                                                    |                         |                        |
|              | This wizard will guide you through a step-by-step process to configure your ne the Internet.                                                                                        | w D-Link router and cor | nect to                |
|              | <ul> <li>Step 1: Set your Password</li> <li>Step 2: Select your Time Zone</li> <li>Step 3: Configure your Internet Connection</li> <li>Step 4: Save Settings and Connect</li> </ul> |                         |                        |
|              | Prev 1 Next Cancel Connect                                                                                                    |                         |                        |
| WIRELE       | 55                                                                                                    |                         |                        |

Vergeben Sie ein (1) Passwort und wiederholen Sie die Eingabe bei (2) Verify
 Password, um Ihren Router vor Fremdzugriffen zu schützen, klicken Sie auf (3) Next.

Product Page: DIR-615 Hardware Version: Hx Firmware Version: 8.05 **D-Link** 

| ST<br>By<br>We<br>be | TEP 1: SET YOUR PASSWORD<br>y default, your new D-Link Router does not have a password configured for administrator access to the<br>eb-based configuration pages. To secure your new networking device, please set and verify a password<br>slow: |
|----------------------|----------------------------------------------------------------------------------------------------|
|                      | Password 1 Verify Password 2                                                                                                    |
|                      | Prev 3 (Next) Cancel Connect                                                                                                    |
| LESS                 |                                                                                                    |

TBits.net GmbH Internet- und Netzwerk-Services

Hausanschrift: Albuchstraße 4

73553 Alfdorf

Postanschrift: Brühlweg 9 73553 Alfdorf

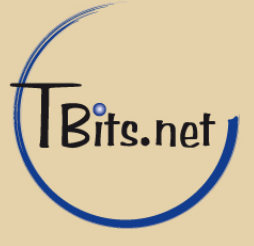

Nachdem Sie die richtige (1) Zeitzone (GMT+01:00) ausgewählt haben klicken Sie auf (2) Next.

| Product Page: DIR-615 | Hardware Version: Hx | Firmware Version: 8.05 |
|-----------------------|----------------------|------------------------|
| D-Link <sup>®</sup>   |                      |                        |
|                       |                      |                        |

| Select the approp<br>options for the ro | riate time zone for your location. This information is required to configure the time-based<br>uter. |
|-----------------------------------------|----------------------------------------------------------------------------------------------------|
|                                         | (GMT+01:00) Amsterdam, Berlin, Bern, Rome, Stockholm, Vienna 💙                                       |
|                                         | Prev 2 Next Cancel Connect                                                                           |

TBits.net GmbH Internet- und Netzwerk-Services

Hausanschrift: Albuchstraße 4

73553 Alfdorf

Postanschrift: Brühlweg 9 73553 Alfdorf

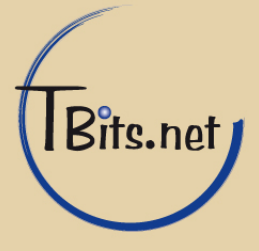

8. Geben Sie Ihre Zugangsdaten ein, wählen Sie (1) Address Mode Dynamic IP

Tragen Sie unter (2) **User Name** Ihren Benutzernamen ein, bei (2) **Password** tragen Sie Ihr **Passwort** ein und wiederholen die Eingabe des **Passwortes** bei (4) **Verify Password.** Klicken Sie auf (5) **Next.** 

| Product Page: DIR-615 | Hardware Version: Hx | Firmware Version: 8.05 |
|-----------------------|----------------------|------------------------|
| DJink                 |                      |                        |
|                       |                      |                        |

| SET USERNAME AND PASSW                                                     | ORD CONNECTION (PPPOE)                                                                                   |
|----------------------------------------------------------------------------|----------------------------------------------------------------------------------------------------|
| To set up this connection you will n<br>nave this information, please cont | need to have a Username and Password from your Internet Service Provider. If you do not<br>act your ISP. |
| Address Mode :                                                             | Opynamic IP 🔿 Static IP                                                                                  |
| IP Address :                                                               | 0.0.0.0                                                                                                  |
| User Name 🔈                                                                |                                                                                                    |
| Password 3                                                                 | •••••                                                                                                    |
| Verify Password 2                                                          | •••••                                                                                                    |
| Service Name :                                                             | (optional)                                                                                               |
| Note: You may also need to provide                                         | a Service Name. If you do not have or know this information, please contact your ISP.                    |
| Primary DNS Address :                                                      | 0.0.0.0                                                                                                  |
| Secondary DNS Address :                                                    | 0.0.0.0                                                                                                  |
|                                                                            |                                                                                                    |

WIRELESS

TBits.net GmbH Internet- und Netzwerk-Services

internet- und Netzwerk-Servic

Hausanschrift: Albuchstraße 4 73553 Alfdorf Postanschrift: Brühlweg 9 73553 Alfdorf

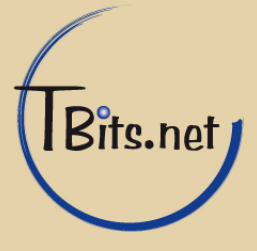

## **9.** Klicken Sie (1) **Connect**.

| Product Page: DIR-615                                                                          | Hardware Version: Hx        | Firmware Version: 8.05 |  |  |
|------------------------------------------------------------------------------------------------|-----------------------------|------------------------|--|--|
|                                                                                                |                             |                        |  |  |
| D-Link                                                                                         |                             |                        |  |  |
|                                                                                                |                             |                        |  |  |
|                                                                                                |                             |                        |  |  |
| SETUP COMPLETE!                                                                                |                             |                        |  |  |
| The Internet Connection Setup Wizard has completed. Click the Connect but reboot the router. : | ton to save your settings a | and                    |  |  |
| Prev Cancel Connect                                                                            |                             |                        |  |  |
| WIRELESS                                                                                       |                             |                        |  |  |
|                                                                                                |                             |                        |  |  |
| <b>10.</b> Warten Sie die Zeit ab. Klicken Sie auf (1) <b>Continue</b> .                       |                             |                        |  |  |
| Product Page: DIR-615                                                                          | Hardware Version: Hx        | Firmware Version: 8.05 |  |  |
|                                                                                                |                             |                        |  |  |

| D-Link   |                                   | = |
|----------|-----------------------------------|---|
|          |                                   |   |
|          | The new settings have been saved. |   |
|          | Please wait 0 seconds.            |   |
|          |                                   |   |
| WIRELESS |                                   |   |
|          |                                   |   |
|          |                                   |   |

TBits.net GmbH Internet- und Netzwerk-Services

Hausanschrift: Albuchstraße 4

73553 Alfdorf

Postanschrift: Brühlweg 9 73553 Alfdorf

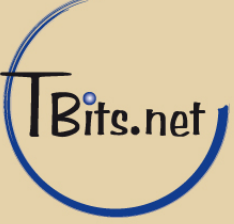

 Klicken Sie in der oberen Navigationsleiste auf (1) STATUS, und überprüfen Sie unter (2) Network Status den Status Ihrer Verbindung, dieser sollte auf Connected stehen.

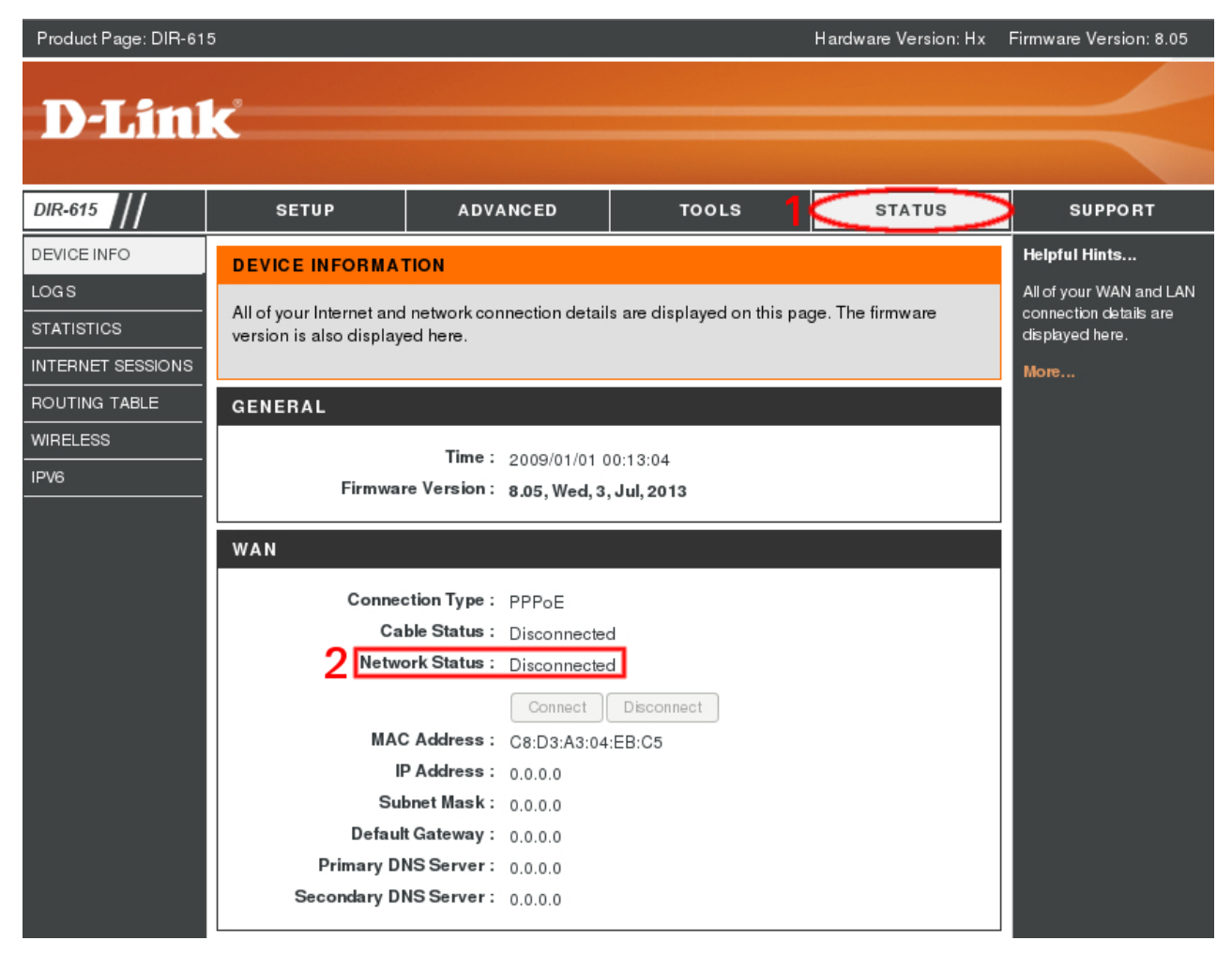

**12.** Die Internetverbindung wurde erfolgreich hergestellt. Sie können Ihren Internet Browser nun schließen.

TBits.net GmbH Internet- und Netzwerk-Services

Hausanschrift: Albuchstraße 4

73553 Alfdorf

Postanschrift: Brühlweg 9 73553 Alfdorf

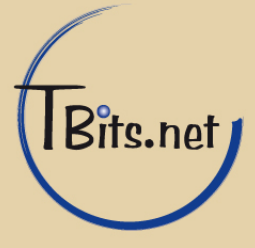